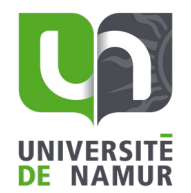

## Procédure Affluences

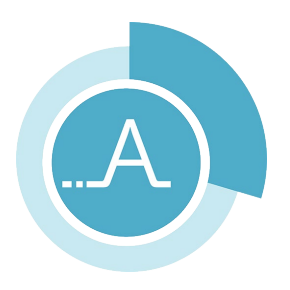

Affluences est disponible via l'application ou via leur site (https://affluences.com).

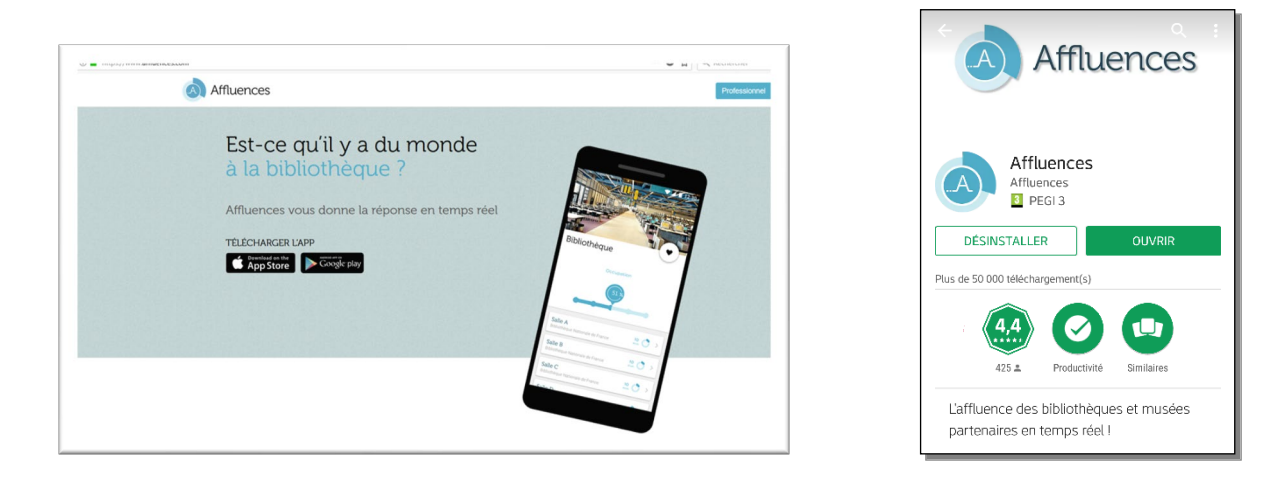

Les places de consultation du Pop-up BUMP sont accessibles uniquement aux membres de la communauté universitaire de l'UNamur. Les places de consultation du Pop-up BUMP Grafé sont accessibles uniquement aux étudiants de la faculté de Philosophie et Lettres et aux membres du personnel de l'UNamur.

Pour pouvoir réserver une place, il vous est donc demandé de communiquer votre adresse email UNamur.

### 1. Valider son adresse mail

Lors de votre première réservation, vous devez valider votre adresse mail via la boîte mail institutionnelle.

Pour ce faire, vous devez effectuer une première réservation de place dans la localisation de votre choix en indiquant votre adresse mail UNamur.

Vous recevez un mail d'Affluences qui vous invite à confirmer votre réservation.

Retournez ensuite dans l'application Affluences et allez dans *Réservations* (icône dans le bas de l'écran d'accueil) et cliquez sur *Ajouter votre email*.

Dans un nouveau mail envoyé par Affluences, cliquez sur Confirmer mon email.

Retournez dans l'application Affluences, allez dans *Réservations* et cliquez sur *J'ai validé mon adresse email*.

#### Affluences

Veuillez vérifier votre adresse email pour accéder à l'historique de vos réservations.

Cliquez sur le bouton suivant pour vérifier votre adresse email :

<u>Vérifier mon email</u>

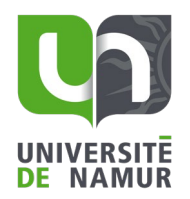

#### 2. <u>Trouver sa bibliothèque</u>

Vous pouvez insérer « BUMP » dans le champ de recherche ou activer la fonction localisation pour voir apparaître les bibliothèques à proximité.

Sélectionnez ensuite une localisation (« Pop-up BUMP » ou « Pop-up BUMP Grafé »).

Pour rappel, les places de consultation du Pop-up BUMP Grafé sont accessibles uniquement aux étudiants de la faculté de Philosophie et Lettres et aux membres du personnel de l'UNamur.

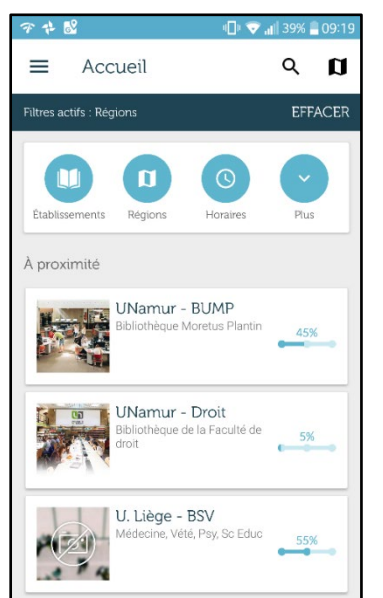

#### 3. <u>Sélectionner une place et la réserver</u>

Afin de choisir la place qui vous convient le mieux, vous pouvez consulter les plans des deux localisations sur <u>https://www.unamur.be/fr/bump/espaces-materiels</u>

Sélectionnez un type de ressources :

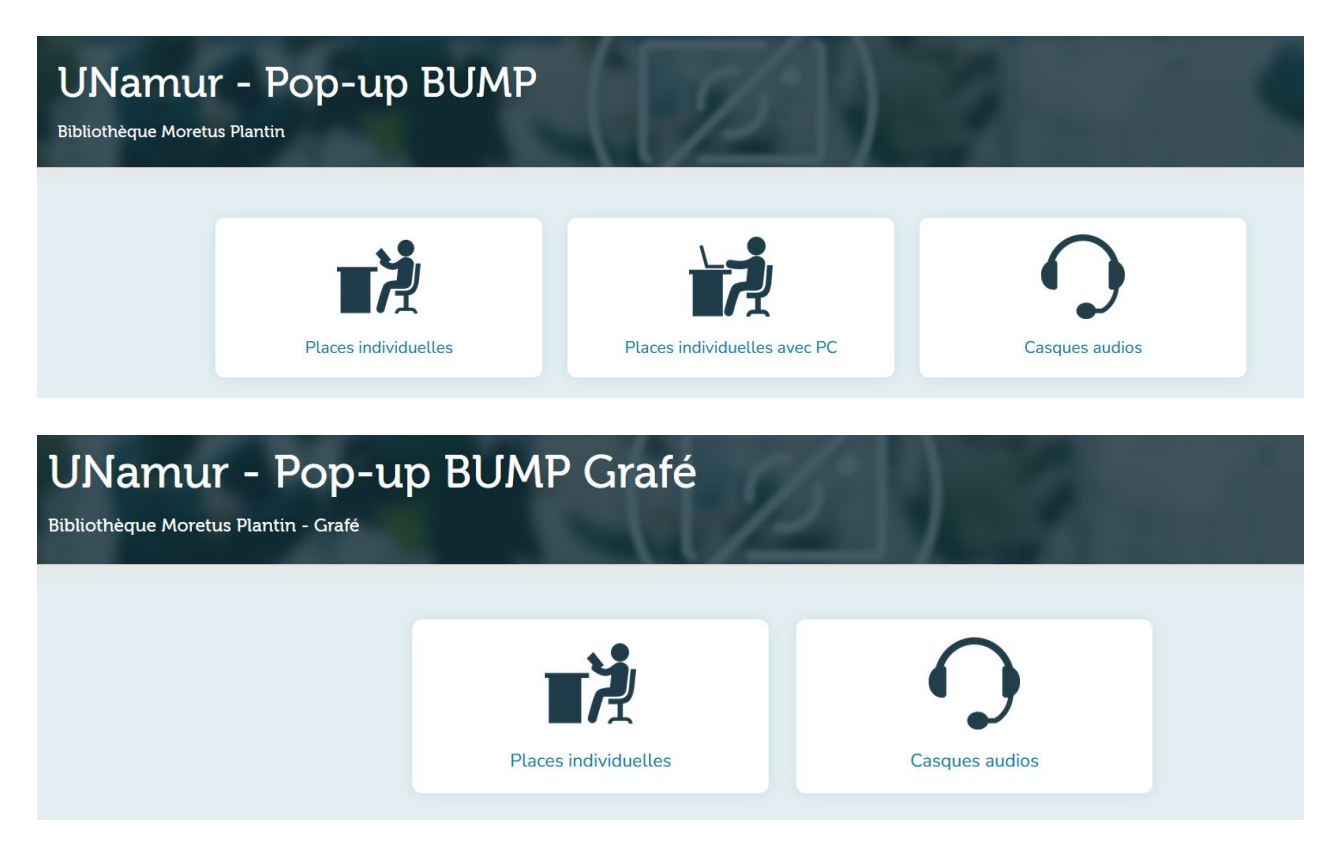

Bibliothèque Universitaire Moretus Plantin

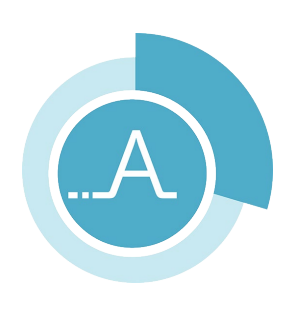

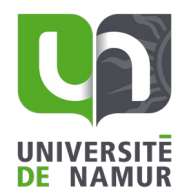

## Procédure Affluences

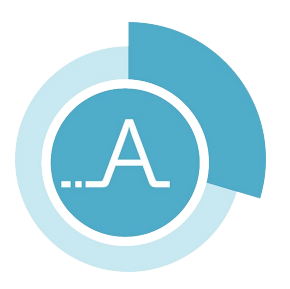

Cliquez sur le bouton *Réserver* et sélectionnez la place souhaitée, ainsi que l'heure du début et la durée du créneau souhaités (entre 1 et 4 heures). Cliquez ensuite sur *Réserver*.

| Place 01                                                      | 💄 1 place |
|---------------------------------------------------------------|-----------|
| O Heure O8h00 O9h00 10h00 11h00 12h00 13h00 14h00 15h00 16h00 |           |
| Ō Durée 01h00 02h00 03h00 04h00                               |           |
|                                                               | Réserver  |

Introduisez votre adresse mail, cochez la case *J'ai lu et accepté les conditions suivantes* et cliquez sur *Réserver*.

| Récapitulatif            |                                      |
|--------------------------|--------------------------------------|
| Place 01                 |                                      |
| 24 Sep                   | otembre 2024                         |
| Heure 08h00              | Durée 01h00                          |
| Votre adresse email      |                                      |
| Prenom.nom<br>Prenom.nom | @student.unamur.be<br>@unamur.be     |
| J'ai lu et accepté       | e les conditions suivantes :<br>tion |
|                          | Réserver                             |
|                          | Annuler                              |
|                          |                                      |

Bibliothèque Universitaire Moretus Plantin

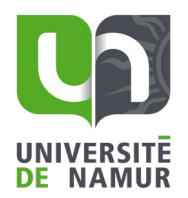

# Procédure Affluences

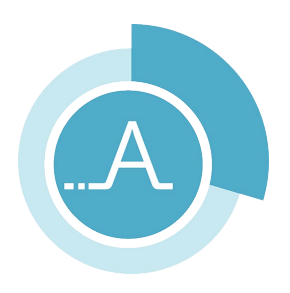

### 4. Valider sa présence

Cliquez sur *Réservations* dans le menu situé en bas de l'écran d'accueil pour voir apparaître l'ensemble des réservations. Sélectionnez la réservation concernée pour l'afficher. Cliquez sur *Valider ma présence* et scannez le QR code disponible sur les affiches dans la bibliothèque. Un écran apparaît ensuite confirmant la validation.

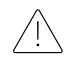

Une réservation non-validée sur place est automatiquement annulée 20 minutes après le début de la plage horaire.

### 5. Annuler sa réservation

Il est possible d'annuler une réservation dans l'application en affichant cette dernière dans l'onglet *Réservations* et en cliquant sur *Annuler réservation*.

Bibliothèque Universitaire Moretus Plantin